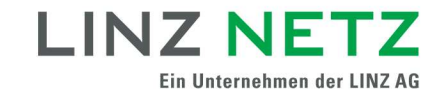

## **Teilnahme an einer Energiegemeinschaft**

Um an einer Energiegemeinschaft teilnehmen zu können, müssen Sie die Teilnahme Ihres Zählpunktes und die Zusatzbedingungen zum Netzzugangsvertrag bestätigen. Das können Sie bequem und einfach im Serviceportal der LINZ NETZ GmbH machen.

**Voraussetzung:** Um die Teilnahme an der Energiegemeinschaft online durchzuführen, müssen Sie sich in das Serviceportal der LINZ NETZ GmbH einloggen. Sollten Sie noch über keinen Zugang verfügen, können Sie sich jederzeit unter <u>www.linznetz.at/serviceportal</u> kostenlos registrieren.

## So funktioniert Datenfreigabe für Energiegemeinschaften

(1) Wählen Sie in der Navigation **Online-Services** aus, klicken Sie auf **Meine Vollmachten** und dann auf **Vollmachten anzeigen**. Alternativ können Sie in der URL-Leiste ihres Browsers <u>www.linznetz.at/vollmachten</u> eingeben.

| LINZ NETZ<br>Ein Unternehmen der LINZ AG | STROM E              | RDGAS | ONLINE-SERVICES      | WISSENSWERTES | ÜBER UNS      |                                 | Q | 💄 Mein Profil 🗸 |
|------------------------------------------|----------------------|-------|----------------------|---------------|---------------|---------------------------------|---|-----------------|
| Service                                  | eportal              |       | Zählerstanderfassung | Kundendate    | enanforderung | Marktpartner-Services           | 1 | к               |
| + Mein F                                 | Profil               |       |                      |               |               | Elektrotechniker                |   |                 |
| + Meine                                  | Verbräuche           |       |                      |               |               | Installateure                   |   |                 |
| - Meine                                  | Vollmachten          |       |                      |               |               | Tiefbaufirmen und Leitungsträge | r |                 |
| 1 Vollmad                                | chten anzeigen       |       |                      |               |               | Lieferanten                     |   |                 |
| Reques                                   | st ID eingeben       |       |                      |               |               |                                 |   |                 |
| Zusätzlici<br>freischalt                 | he Kundennumme<br>en | θΓ    |                      |               |               |                                 |   |                 |

(2) Wählen Sie Ihre gewünschte Vollmacht aus. Anfragen zur Teilnahme an einer Energiegemeinschaft erkennen Sie an folgenden Datentypen:

- EG Teilnahme Gemeinschaftliche Erzeugungsanlage
- EG Teilnahme Bürgerenergiegemeinschaft
- EG Teilnahme Regionale Erneuerbare-Energie-Gemeinschaft
- EG Teilnahme Lokale Erneuerbare-Energie-Gemeinschaft

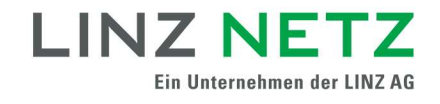

| Verwalten Sie Ihre Vollmachten und Vo<br>diese wieder aufheben.                                                                                                    | llimachtsanfragen schnell und bequern. Mit wenigen Klicks geben Sie Vollmachten frei oder können                                                                                                    |
|----------------------------------------------------------------------------------------------------|----------------------------------------------------------------------------------------------------|
|                                                                                                    | 1 2 3                                                                                                    |
|                                                                                                    | Schritt 1 von 3: Vollmacht auswählen                                                                                                    |
| Hier finden Sie die vollständige Auflistung Ihrer Vo<br>beenden. Wählen Sie hierfür eine der untensteher<br>hier benötigen Sie eine neue Vollmachtsanfrage v                                                                                                    | Ilmachten und Vollmachtsanfragen. Je nach aktuellem Status der Vollmacht können Sie diese bestätigen, ablehnen, aufheben o<br>nden Vollmachten aus. Bereits beendete, abgelehnte, widerrufene oder abgelaufene Vollmachten können Sie nicht mehr bearbei<br>on Ihrem jeweiligen Energiedienstleister. Bitte wählen Sie hierfür eine der unterstehenden Vollmachten aus. Bitte beachten Sie<br>schließlich Innerhalto von 10 Arbeitstagen ab Erstelldatum bearbeiten Können. |
| Sie Anfragen mit dem Status "Zu bestätigen", auss                                                                                                    | יייז בייזאראי איז איז איז איז איז איז איז איז איז א                                                                                                    |
| Sie Anfragen mit dem Status "Zu bestatigen", aus:                                                                                                    | scht einem Ihrer Zählpunkte zuordnen und gleichzeitig die Freigabe erfeilen. Halten Sie dazu Ihre Request ID bereit, die Sie vom<br>Freigabe über Request ID                                                                                                    |
| Sie Anfragen mit dem Status "Zu bestatigen", auss  Sie Anfragen mit dem Status "Zu bestatigen", auss  time iner Request ID können Sie die Vollma Energiedienstleister erhalten haben                                                                                                    | cht einem Ihrer Zählpunkle zuordnen und gleichzeitig die Freigabe erfeilen. Halten Sie dazu Ihre Request ID bereit, die Sie vom Freigabe über Request ID Freigabe über Request ID Verrechnungskonto                                                                                                    |
| Sie Anfragen mit dem Status "Zu bestätigen", auss<br>Sie besitzen eine Request ID?<br>Mit einer Request ID können Sie die Vollma<br>Energiedienstleister erhalten haben <u>&gt;&gt; zur</u><br>Strom<br>Request ID                                                                                                    | cht einem Ihrer Zählpunkte zuordnen und gleichzeitig die Freigabe erfeilen. Halten Sie dazu Ihre Request ID bereit, die Sie vom<br>Freigabe über Request ID<br>Verrechnungskonto                                                                                                    |
| Sie Anfragen mit dem Status "Zu bestatigen", auss<br>③ Sie besitzen eine Request ID?<br>Mit einer Request ID können Sie die Vollma<br>Energiedienstleister erhalten haben <u>&gt;&gt; zur</u><br>④ Strom<br>Request ID<br>Zahlpunkt                                                                                               | scht einem Ihrer Zählpunkle zuordnen und gleichzeitig die Freigabe erfeilen. Halten Sie dazu ihre Request ID bereit, die Sie vom<br>Freigabe über Request ID<br>Verrechnungskonto                                                                                                    |
| Sie Anfragen mit dem Status "Zu bestatigen", auss<br>Sie Anfragen mit dem Status "Zu bestatigen", auss<br>Mit einer Request ID?<br>Mit einer Request ID können Sie die Vollma<br>Energiedienstleister erhalten haben ->> zur<br>Strom<br>Request ID<br>Zählpunkt<br>Bevollmächtigter                                              | cht einem Ihrer Zählpunkle zuordnen und gleichzeitig die Freigabe erfeilen. Halten Sie dazu Ihre Request ID bereit, die Sie vom<br>Freigabe über Request ID<br>Verrechnungskonto                                                                                                    |
| <ul> <li>Sie Anfragen mit dem Status "Zu bestätigen", auss</li> <li>Sie besitzen eine Request ID?<br/>Mit einer Request ID können Sie die Vollma<br/>Energiedienstleister erhalten haben. &gt;&gt; zur</li> <li>Strom<br/>Request ID<br/>Zählpunkt</li> <li>Bevollmächtigter</li> <li>Datentyp (Übertragungsintervall)</li> </ul> | cht einem Ihrer Zählpunkte zuordnen und gleichzeitig die Freigabe erfeilen. Halten Sie dazu ihre Request ID bereit, die Sie vom<br>Freigabe über Request ID Verrechnungskonto EG Teilnahme Gemeinschaftliche Erzeugungsanlage /-/-                                                                                                    |
| Sie Anfragen mit dem Status "Zu bestätigen", auss<br>Mit einer Request ID können Sie die Vollma<br>Energiedienstleister erhalten haben <u>&gt;&gt; zur</u><br>Strom<br>Request ID<br>Zählpunkt<br>Bevollmächtigter<br>Datentyp (Übertragungsintervall)<br>Güttigkeitszeitraum                                                     | cht einem Ihrer Zählpunkte zuordnen und gleichzeitig die Freigabe erfeiten. Halten Sie dazu Ihre Request ID bereit, die Sie vom<br>Freigabe über Request ID<br>Verrechnungskonto<br>EG Teilnahme Gemeinschaftliche Erzeugungsanlage /-/-<br>01.07.2021 bis 31.12.2021                                                                                                    |

(3) Klicken Sie auf "Weiter".

(4) Wählen Sie die Option "Bestätigen".

|                                                                                                    | 0-0-3                                                                                                    |
|----------------------------------------------------------------------------------------------------|----------------------------------------------------------------------------------------------------|
|                                                                                                    | Schritt 2 von 3: Vollmacht verwalten                                                                                                    |
| and Real Property Property is                                                                                                    |                                                                                                    |
| Birom                                                                                                    | Verrechnungskonts                                                                                                    |
| Request ID                                                                                                    | (manufacture)                                                                                                    |
| Zähipunist                                                                                                    |                                                                                                    |
| Bevolimächtigter                                                                                                    |                                                                                                    |
| Datentyp / Messintervall / Obertragungsintervall                                                                                                    | EG feinainne Gemeinschaftliche Erzeugungsantage / - ( -                                                                                                    |
| Zelfraum                                                                                                    | 11.10.2022 bis offen                                                                                                    |
| Status                                                                                                    | 1 Zu bestängen                                                                                                    |
| Bitte wählen äle eine Option, um Ihre Volimaoht zu v                                                                                                    | verwalten. "                                                                                                    |
| O Bestätigen                                                                                                    |                                                                                                    |
| O Abiahoan                                                                                                    |                                                                                                    |
| Erklärung des Netzbenutzers                                                                                                    |                                                                                                    |
| Zusatzvereinbarung zum Netzzugangsvertrag                                                                                                    |                                                                                                    |
| 1. Vertragsgegenstand<br>Für den ohen bizzeichneten Zählpunkt besteht zwisch<br>git die Zuistzvieleinberung und regett die Teinahme<br>(Gemeinschaftliche Erzeugungsanlage gemät) §16e 1 | en dem Natzbenutzer und dem Natzbehölher ein auflechtes Natzzugangevertrageverhältnis. Der gegenständliche Ver<br>sic Natzbenutzen als teitnermenner Natzbenutzer en der oben näher bezeichneten Energiegeneinschaft.<br>HVIGS 2016 der Ermeisehben Energiegemeinschaft gemäß § 79 f EAS und § 16 ef EIV/GS 2016 der |

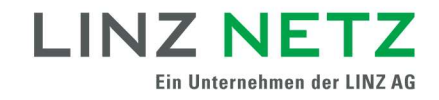

(5) Stimmen Sie der Zusatzvereinbarung zum Netzzugangsvertrag zu.

(6) Klicken Sie auf Weiter.

Ihre Vollmacht wurde erfolgreich bestätigt.

| Vollmachten anzeigen                                                     |                                                               |
|--------------------------------------------------------------------------|---------------------------------------------------------------|
| 0-                                                                       | 2 3                                                           |
| Schritt 3                                                                | 8 von 3: Bestätigung                                          |
| Sie haben ihre Vollmacht erfolgreich aktualisiert. Um noch weitere Vollm | achten zu verwalten gehen Sie bitte zurück auf die Übersicht. |
|                                                                          |                                                               |
| CUR UBERSICHT                                                            |                                                               |

## Datenschutzerklärung

Die Datenschutzerklärung der LINZ NETZ GmbH ist auf der Website unter <u>www.linznetz.at/datenschutz</u> veröffentlicht.

## Kontakt

Haben Sie noch Fragen? Unsere Mitarbeiter stehen Ihnen unter Tel. 0732/3403–9050 oder E-Mail: <u>office@linznetz.at</u> gerne zur Verfügung.